## Heating Degree Days

Last Modified on 05/22/2024 2:55 pm CDT

## Determining Heating Degree Days

When using the Energy module, heating degree day information can be found for individual locations using a variety of websites including http://www.degreedays.net/.

| Degree Days ne                                                                                                    |                                              |  |  |  |  |  |  |
|----------------------------------------------------------------------------------------------------|----------------------------------------------|--|--|--|--|--|--|
| Degree Days.ne                                                                                                    |                                              |  |  |  |  |  |  |
| Enter a weather station ID if you have one, or search for any town or city in the world. US ZIP codes work too, as do postal codes for most other countries. |                                              |  |  |  |  |  |  |
| Weather station ID                                                                                                    | Station Search                               |  |  |  |  |  |  |
| Data type                                                                                                    | Heating O Cooling O Regression O Temperature |  |  |  |  |  |  |
| Temperature units                                                                                                    | O Celsius 🖲 Fahrenheit                       |  |  |  |  |  |  |
| Base temperature                                                                                                    | 65°F ▼ □ Include base temperatures nearby    |  |  |  |  |  |  |
| Breakdown                                                                                                    | Daily Oweekly Omonthly Ocustom Overage       |  |  |  |  |  |  |
| Period covered                                                                                                    | Last 12 months V                             |  |  |  |  |  |  |
|                                                                                                    | Generate Degree Days                         |  |  |  |  |  |  |

Enter the necessary information, and select **Generate Degree Days**. When the information is ready, it may be downloaded into an Excel file.

A local newspaper or power company may also be able to provide this information.

## Setup

See here for Heating Degree Day FAQs.

Navigate to Energy / Setup / Heating Degree Days.

| Locatio | UUMAIN        | ~                   |   |             |          |  |
|---------|---------------|---------------------|---|-------------|----------|--|
|         | <date></date> | Heating Degree Days | ^ | Select Date | Range    |  |
| 993     | 01/15/2024    | 59.00               |   | Start 04/0  | 1/2021 🚊 |  |
| 994     | 01/16/2024    | 63.20               |   | End 01/2    | 3/2024   |  |
| 995     | 01/17/2024    | 48.80               |   |             |          |  |
| 996     | 01/18/2024    | 38.30               |   | O Pri       | nt       |  |
| 997     | 01/19/2024    | 55.70               |   | Preview     |          |  |
| 998     | 01/20/2024    | 61.60               |   |             |          |  |
| 999     | 01/21/2024    | 53.40               |   |             |          |  |
| 1000    | 01/22/2024    | 35.20               | ~ | Save        | Done     |  |
|         | Create Sur    | nmer Entries        |   |             |          |  |
|         | Start Dat     | e 06/02/2023        |   |             |          |  |

- Location Specify the Location for the Heating Degree Days.
- Date Enter the date by typing it in (*mm/dd/yyyy* format) or select the Arrow icon to choose the date from the calendar.

- Heating Degree Days Enter the number of Heating Degree Days for the specified Location.
- Select Date Range This shows Heating Degree Days for the selected date range.
- Print Preview or print the report containing Heating Degree Days for the specified date range.
- **Create Summer Entries** Enter the *Start Date* and *End Date* for the summer entries. Select **Create Entries** to automatically make a *O Heating Degree Day* entry for each day within the specified date range.

When 1000 entries have been made, no more will be accepted. Highlight and delete the oldest dates in the list. For a record of the days being removed, run a report before deleting.

Select the first entry to delete and drag the mouse down to highlight and delete multiple entries.